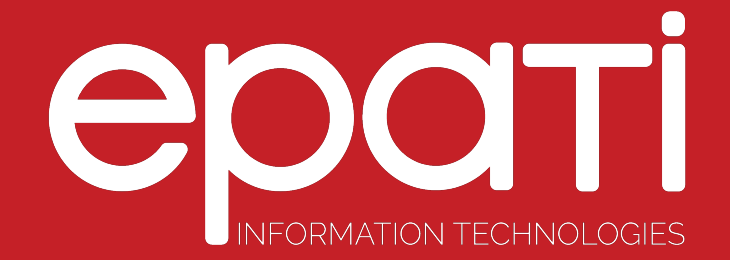

## Tunnel Spine Configuration

Product: Antikor v2 - Layer2 Tunnel Backbone Guides

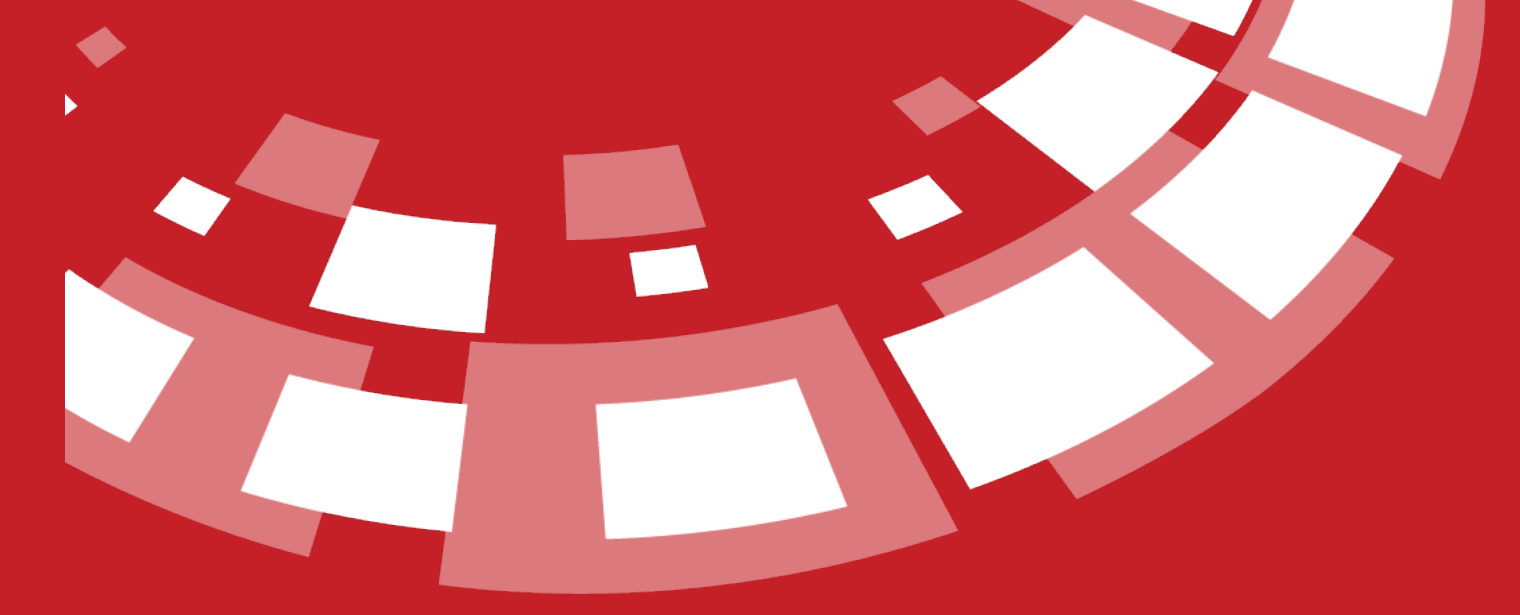

www.epati.com.tr

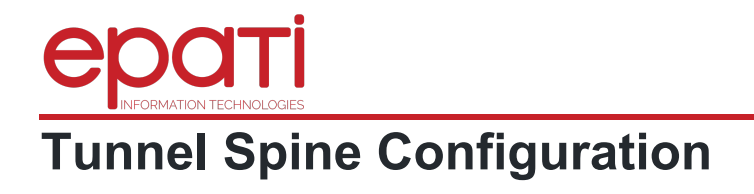

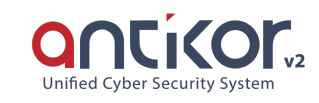

| Innel Spine Configu    | ration - New Record    |       | ×      |
|------------------------|------------------------|-------|--------|
| Status                 | Active                 |       |        |
| Tunneling<br>Mode      | Active - Single Tunnel |       | Ŧ      |
| Location Name          |                        |       |        |
| Adding VLAN<br>Labels  | Active                 |       |        |
| VLAN Tag to<br>Include |                        |       |        |
| VLANs (Trunk)          |                        |       |        |
| Native VLAN            |                        |       |        |
|                        |                        |       |        |
|                        | 00                     | ancel | 🖹 Save |

| Area                       | Explanation                                                                                                    |
|----------------------------|----------------------------------------------------------------------------------------------------|
| Status                     | Indicating the active/passive status of Tunnel Backbone                                                                                                    |
| Tunneling<br>Mode          | <ul> <li>Active – Single Tunnel: This option is selected, if there is only one tunnel in the endpoint.</li> <li>Active – LACP: This option is selected if more than one internet or MPLS is available at the opposite location.</li> <li>Passive – Single Tunnel: This option is selected if there are devices making NAT at the ends.</li> <li>Passive – LACP: This option is selected if multiple lines are available.</li> </ul> |
| Location Name              | The current location name is given.                                                                                                    |
| Address<br>Family          | The IP Address family used is selected.                                                                                                    |
| Adding VLAN<br>Tagging     | If we add the tagged VLANs, we make them "active". If there are VLANs to be transferred, they would be made "passive".                                                                                                    |
| VLAN Tag to<br>Include     | If there is VLAN tag to be added, this would be added here.                                                                                                    |
| VLANs (Trunk)              | VLANs to be transferred are entered here. (Adding VLAN Tag should be passive.)                                                                                                    |
| Native VLAN                |                                                                                                    |
| Tunnel Spine Configuration | C Reload + Add                                                                                                    |
| Bridging Etherneti         | em1 • MTU 1500                                                                                                    |

| XLS CSV | PDF             |                        |                       |                                        | T Filter Clear          |
|---------|-----------------|------------------------|-----------------------|----------------------------------------|-------------------------|
| Status  | 🗄 Location Name | 1 Tunneling Mode       | 🕴 VLAN Tag to Include | $\downarrow\uparrow$ To be moved VLANs | 1 Transactions          |
| Active  | Test            | Active - Single Tunnel | 10                    |                                        | 🕼 Edit 👔 Delete Tunnels |
| Active  | Test2           | Active - Single Tunnel | 22                    |                                        | G≇ Edit                 |
|         |                 |                        |                       |                                        |                         |

« < 1 > »

When we enter "Tunnels" menu at the A location and click the "Add" button;

| Area                          | Explanation                                              |
|-------------------------------|----------------------------------------------------------|
| Status                        | Indicating the active/passive status of Tunnel.          |
| Address Family                | The address family used is selected. IPv4 or IPv6.       |
| Opposite Tunnel IP<br>Address | The opposite tunnel IP address is written.               |
| WAN Interface                 | WAN interface which connect with the tunnel is selected. |

When we enter "Public Key" menu at Test location and click the "Add" button;

| Open Keys - New Record |        | × |
|------------------------|--------|---|
| Status                 | Active |   |
| Description            |        |   |
| Channel Number         | 0      |   |
| Open Key               |        |   |
|                        |        |   |

| Area              | Explanation                                                                                                    |
|-------------------|----------------------------------------------------------------------------------------------------|
| Status            | Indicating the active/passive status of public key.                                                               |
| Explanatio<br>n   | An explanation is indicated                                                                                       |
| Channel<br>Number | The channel number specified by the tunnel client must be written.                                                |
| Public Key        | Everyone holding public keys can make Tunnel Backbone tunneling. The Public Key is obtained by the Tunnel Client. |

## Note: The public key button is active only when the Passive-LACP and Passive-Single Tunnel is selected.

epati Information Technologies LLC. Mersin Üniversitesi Çiftlikköy Kampüsü Teknopark İdari Binası Kat: 4 No: 411 33343 Yenişehir / Mersin / TURKEY ♦ www.epati.com.tr
 ▶ info@epati.com.tr
 ↓ +90 324 361 02 33
 ➡ +90 324 361 02 39

⊘ Cancel

🖹 Save

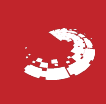